## Цена по порогам

- Настройки
- Запуск

## Настройки

Зачастую покупателям предоставляются скидки, увеличивающиеся в соответствии с ростом количества приобретаемого товара. Данный способ воздействия может эффективно повысить продажи определённых товаров и стимулировать покупателей на увеличение суммы их среднего чека.

Специально для такого рода акций LOYA предлагает механику Цена по порогам, в которой указывается цена за каждую единицу товара, приобретаемую в определённом количестве, например: при покупке 10 и более (но не более следующего количественного порога, то есть 15) шоколадок цена на каждую составит 10 рублей, при покупке 15 и более (но не более следующего порога, то есть 20) шоколадок цена на каждую составит 8 рублей, при покупке 20 (но не более 30) шоколадок цена на каждую составит 7 рублей, шоколадки свыше 30 будут реализованы по "стандартной" цене.

Настройка параметров скидки производится на странице механики Цена по порогам:

|                        | Кампании 🔿 Шаблоны механи | к 🔸 Цена по порогам           |            |   |             |   | Ŷ        |        | - 1         |
|------------------------|---------------------------|-------------------------------|------------|---|-------------|---|----------|--------|-------------|
| 🕂 Анкета               |                           |                               | 🗲 К списку | 仓 | Дублировать | × | Отменить | ~      | Сохранить   |
| 💄 Клиенты >            | 🔅 Название механики       | Цена по порогам               |            |   |             |   |          |        |             |
| 🛹 Кампании 🗸           | Описание                  | Фиксированная цена по порогам |            |   |             |   |          |        |             |
| Шаблоны<br>механик     | Тип механики              | Дисконтные                    |            |   |             |   |          |        | •           |
| Шаблоны<br>сообщений   | Плагин                    | Цена по порогам               |            |   |             |   |          |        | ¥           |
| Журнал<br>рассылки     | Тип справочника           | Товар                         | ¥          |   |             |   |          |        |             |
| 🗞 Цепочки >            | Тип товаров               | Штучный                       | •          |   |             |   |          |        |             |
| Купоны >               | Приоритет отбора по цене  | По увеличению цены товара     | •          |   |             |   |          |        |             |
| 🕒 Сегментация >        |                           |                               |            |   |             |   |          |        |             |
| <u>ііі</u> Отчёты >    |                           |                               |            |   |             |   |          |        |             |
| <i>🗐</i> Справочники > | © 2020 Copyright.         |                               |            |   |             |   |          | 1.46 ( | Build 109 ) |

Тип справочника – поле позволяет выбрать товары для участия в данной акции поштучно или целыми группами классификатора (категориями), либо по заранее созданным спискам или брендам.

Тип товаров – настройка позволяет применять скидку только к штучным, либо только к мерным товарам.

Приоритет отбора по цене – в случае присутствия в чеке нескольких товаров/категорий/списков/брендов, на которые назначена цена порогам, данный параметр позволяет применять скидку к товарам, сортируемым по увеличению или по уменьшению цены товара.

## Запуск

## Выполнив настройки механики, ее необходимо сохранить:

| J.  | СУПЕРМАГ<br><b>LOYA</b> |   | Кампании 🔿 Шаблоны механи | Ŷ                             | - 1        |               |            |                               |
|-----|-------------------------|---|---------------------------|-------------------------------|------------|---------------|------------|-------------------------------|
| +   | Анкета                  |   |                           |                               | 🗲 К списку | 🙆 Дублировать | х Отменить | <ul> <li>Сохранить</li> </ul> |
| 4   | Клиенты                 | > | 🐞 Название механики       | Цена по порогам               |            |               |            |                               |
| 4   | Кампании                | ~ | ••<br>                    | <b>A</b>                      |            |               |            |                               |
|     | Кампании                |   | Описание                  | Фиксированная цена по порогам |            |               |            |                               |
|     | Шаблоны<br>механик      |   | Тип механики              | Дисконтные                    |            |               |            | •                             |
|     | Шаблоны<br>сообщений    |   | Плагин                    | Цена по порогам               |            |               | /          | T                             |
|     | Журнал<br>рассылки      |   | Тип справочника           | Товар                         | ¥          |               |            |                               |
| ø   | Цепочки                 | > | Тип товаров               | Штучный                       | •          |               |            |                               |
|     | Купоны                  | > | Приоритет отбора по цене  | По уменьшению цены товара     | •          |               |            |                               |
| ¢   | Сегментация             | > |                           |                               |            |               |            |                               |
| htt | Отчёты                  | > |                           |                               |            |               |            |                               |
|     | Справочники             | > | © 2020 Copyright.         |                               |            |               |            | 1.46 ( Build 109 )            |

Затем, в разделе интерфейса Кампании – Кампании нужно создать кампанию, которая будет работать на основе данного шаблона механики, и сохранить ее:

|                     |      | Кампании → Просмо            | тр ⇒ Инфо о кампании          |                                                | s 💴 - 🗜             |
|---------------------|------|------------------------------|-------------------------------|------------------------------------------------|---------------------|
| 🕂 Анкета            |      | Параметры                    |                               | X O                                            | тменить 🗸 Сохранить |
| 💄 Клиенты           | >    | Плановые показатели          | Название                      | Пороговые цены на товар                        | 1                   |
| 🜱 Кампании          |      | Прикреплённые<br>изображения | Описание                      | Цена на товар по порогам приобретенного кол-ва |                     |
| Кампании            |      |                              | Тэги кампании                 |                                                |                     |
| Шаблоны<br>механик  |      |                              |                               |                                                |                     |
| Шаблоны             |      |                              | Партнер                       | L <del>G</del> R                               | •                   |
| сообщени            | 10   |                              | Группа кампании               | Все вознаграждения суммируются                 | •                   |
| рассылки            |      |                              | Период действия               | c 01.10.2020 no 09.03.2021                     |                     |
| 🗞 Цепочки           | >    |                              | Время действия                | Boews are                                      |                     |
| Купоны              | >    |                              |                               | c 00:00 no 23:59                               |                     |
| 🔇 Сегментаци        | < ви |                              |                               | День недели                                    |                     |
| III Отчёты          | >    |                              |                               |                                                |                     |
| <i>🗐</i> Справочния | ки 🔿 |                              | × ×                           | + Добавить период                              |                     |
| 🖹 Чеки              | >    |                              | Рассылка за                   | 1 дней                                         |                     |
| \Xi Настройки       | >    |                              | Место проведения              | Все ТО • Выбрать магазины                      |                     |
| 🛄 Демо Касса        | 3    |                              | Целевая аудитория             | ✓ Boe Censerr Fpynna                           |                     |
|                     |      |                              | Ограничения целевой аудитории | ✓ Без сераничений Сермент Группа               |                     |
|                     |      |                              | Шаблон механики               | Цена по порогам                                | Ŧ                   |
|                     |      |                              | Шаблон информирования         | HET                                            | v                   |

Перед запуском сохраненной кампании, необходимо указать в ее настройках непосредственно те товары, их категории, списки или бренды, на которые будет распространяться действие скидки по механике Цена по порогам. Для этого нужно на странице просмотра информации о кампании нажать ссылку, указанную стрелкой на скриншоте ниже:

| )          | СУПЕРМАГ<br>LOYA   |        | Кампании 🗦 Просмо   | тр 🔸 Инфо о кампании                                                              | Ŷ \$                             |
|------------|--------------------|--------|---------------------|-----------------------------------------------------------------------------------|----------------------------------|
| +          | Анкета             |        | Параметры           | 🗲 К списку                                                                        | 🖍 Редактировать 🕨 🔢              |
| 4          | Клиенты            | >      | Фактические         |                                                                                   |                                  |
| 4          | Кампании           | $\sim$ |                     | 🕜 Пороговые цены на товар                                                         |                                  |
|            | Кампании           |        | Плановые показатели | Цена на товар по порогам приобретенного кол-ва                                    |                                  |
|            | Шаблоны<br>механик |        | изображения         |                                                                                   |                                  |
|            | Шаблоны            |        |                     | Партнер     L6R     Период действия                                               | с 01.10.2020 по 09.03.2021       |
|            | сообщений          |        |                     | 2 Группа кампании Все вознаграждения суммируютс Рассылка за                       | 1 дней                           |
|            | Журнал<br>рассылки |        |                     | 3 Место Для группы: Всото<br>проведения                                           | • • • • • c 00:00:00 по 23:59:00 |
| S          | Цепочки            | >      |                     | Целевая аудитория Все                                                             |                                  |
|            | Купоны             | >      |                     | 5 Ограничения целевой аудитории Без ограничений                                   |                                  |
| ¢          | Сегментация        | >      |                     | Шаблон<br>механики                                                                |                                  |
| <u>ait</u> | Отчёты             | >      |                     |                                                                                   |                                  |
|            | Справочники        | >      |                     | Всего контактов Е-Маll 💟 317 616 Всего контакт<br>Всего контактов Viber 🕲 242 414 | тов SMS 🔲 242 414                |

В открывшемся окне следует воспользоваться кнопкой +Добавить, чтобы добавить товар/категорию/список/бренд, на который будут назначены цены по порогам:

| Þ   | супермаг<br>LOYA     |   | Механики 🔿 Конфигурация        |                           |           |                                       | <u>۹</u> - ا           |
|-----|----------------------|---|--------------------------------|---------------------------|-----------|---------------------------------------|------------------------|
| +   | Анкета               |   |                                |                           |           | <ul> <li>Просмотр механики</li> </ul> | 🗙 Отменить 🗸 Сохранить |
| 4   | Клиенты              | > | 🏝 Цена по порогам              |                           |           |                                       |                        |
| 4   | Кампании             | ~ | Фиксированная цена по порогам  |                           |           |                                       |                        |
|     | Кампании             |   | Категория                      | Дисконтные                |           |                                       |                        |
|     | Шаблоны<br>механик   |   | Плагин                         | ThresholdPriceMechanic    |           |                                       |                        |
|     | Шаблоны<br>сообщений |   | Тип справочника<br>Тип товаров | SKU<br>Штучный            |           |                                       |                        |
|     | Журнал<br>рассылки   |   | Приоритет отбора по цене       | По уменьшению цены товара |           |                                       |                        |
| ø   | Цепочки              | > | SKU/Наименование               |                           |           | Q Поиск                               | + Добавить 💼           |
|     | Купоны               | > | SKU Магазин                    |                           | Кол-во от | Кол-во до                             | Цена за единицу        |
| ¢   | Сегментация          | > | 04594 🕂 🧮 🖋 Все мага           | ізины 1                   | шт. 5     | шт. 89                                | руб                    |
| hil | Отчёты               | > |                                | 6                         | шт. 9     | шт. 78                                | С руб                  |
|     | Справочники          | > |                                |                           |           |                                       |                        |
| Ē   | Чеки                 | > |                                |                           |           | х Отме                                | нить 🗸 Сохранить       |
| 幸   | Настройки            | > |                                |                           |           |                                       |                        |

В данном разделе также можно указать магазины, в которых будет применяться скидка. Каждое новое пороговое количество приобретаемого товара добавляется или удаляется с помощью кнопок 💛

Примечание. Если условия акции таковы, что, например, при покупке 2 шампуней цена за 1 будет 100 руб., а при покупке 3 шампуней цена за 1 составит 80 руб., то пороги нужно указать следующим образом:

| Þ          | супермаг<br>LOYA          |   | Me      | ханики 🔿 Конфигурация                                                                                                    |                      |                 |         |    |            |          | 88          | 2        | admin-    |
|------------|---------------------------|---|---------|----------------------------------------------------------------------------------------------------|----------------------|-----------------|---------|----|------------|----------|-------------|----------|-----------|
| +          | Анкета                    |   |         |                                                                                                    |                      |                 |         | ۲  | Просмотр и | иеханики | х Отменить  | <b>~</b> | Сохранить |
| 4          | Клиенты                   | > | ð       | Больше шампуней – них                                                                                                    | ке цена <sup>ј</sup> |                 |         |    |            |          |             |          |           |
| 4          | Кампании                  |   | T       | Прогрессивная скидка на шампуни: 2 штуки – по цене 100 руб. за единицу, 3 штуки – по цене 80 руб. за единицу. Обычная цена – 150 руб. |                      |                 |         |    |            |          |             |          |           |
|            | Кампании                  |   |         | Категория                                                                                                    | Дисконтная           |                 |         |    |            |          |             |          |           |
|            | Шаблоны<br>механик        |   |         | Плагин                                                                                                    | ThresholdPrice       | Mechanic (v1.0) |         |    |            |          |             |          |           |
|            | Шаблоны<br>сообщений      |   |         | Тип справочника<br>Тип товаров                                                                                                    | SKU<br>Штучный       |                 |         |    |            |          |             |          |           |
|            | Журнал<br>рассылки        |   |         | Приоритет отбора по цене                                                                                                    | По увеличения        | о цены товара   |         |    |            |          |             |          |           |
| ø          | Цепочки                   | > |         | SKU/Наименование                                                                                                    |                      |                 |         | Q  | Поис       | к        | +           | Доба     | вить 📋    |
|            | Купоны                    | > | SKU     | Магазин                                                                                                    |                      | Ко              | л-во от | Ke | ол-во до   |          | Цена за еди | іницу    |           |
| Ü          | Подарочные<br>сертификаты | > | 01354   | 47 🕂 🗮 🖋 Все магазин                                                                                                    | ы                    | 2               | шт.     | 2  | шт.        | 100      |             | руб      |           |
| ¢          | Сегментация               | > | Шаума-Ц | Шампунь Морская сила 4                                                                                                    |                      | 3               | шт.     | 3  | шт.        | 80       |             | руб      | 0         |
| <u>ail</u> | Отчёты                    | > |         |                                                                                                    |                      |                 |         |    |            |          |             |          | 0         |
|            | Справочники               | > |         |                                                                                                    |                      |                 |         |    | ×          | Отменить | Coxpa       | нить     |           |

Установив значения порогов и цены для товара/категории/списка/бренда, нужно нажать кнопку Сохранить. Следующий товар/категорию/список/бренд можно добавить, вновь воспользовавшись кнопкой +Добавить.

Удалить сохраненную настройку для определенного товара/категории/списка/бренда можно по кнопке 🢻

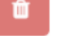

Когда все настройки на странице будут завершены, нужно нажать кнопку Сохранить вверху страницы.

Сохраненную кампанию необходимо запустить:

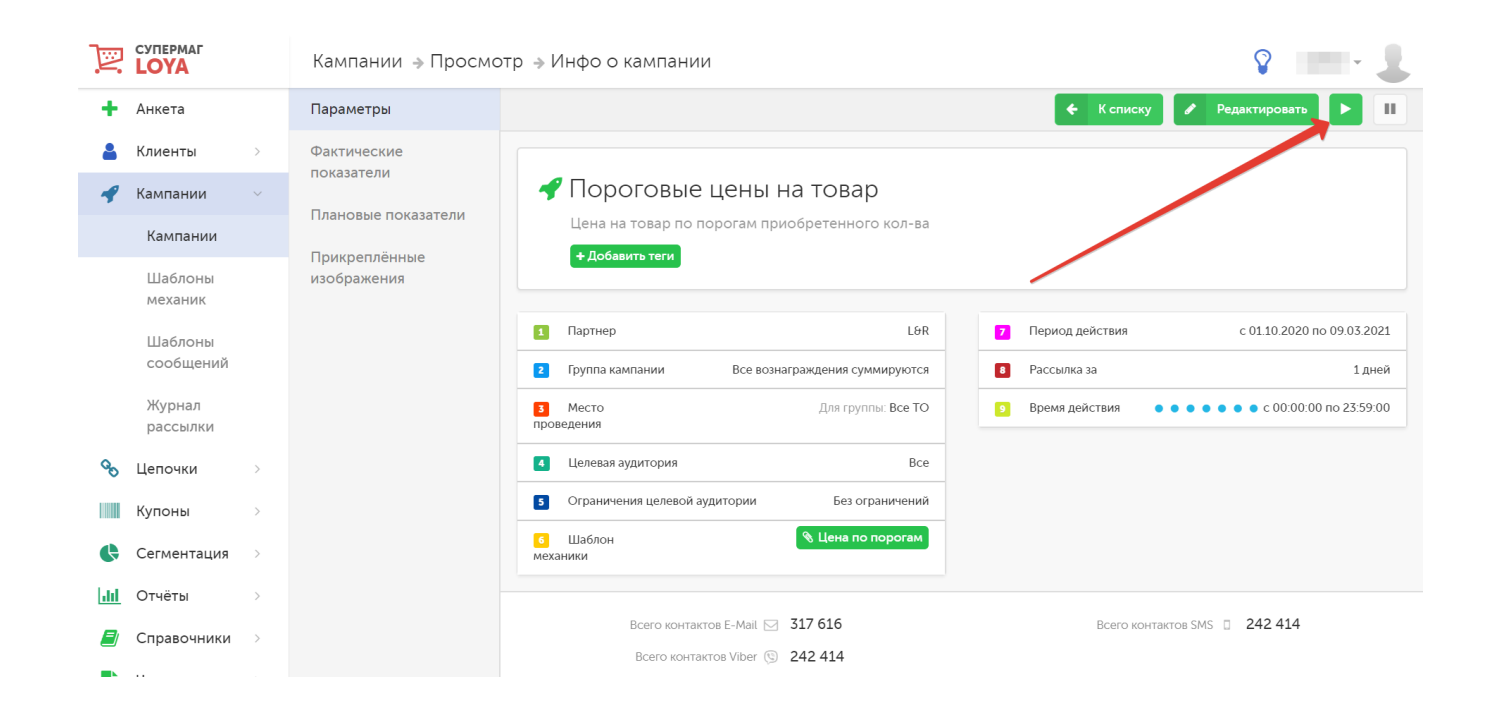